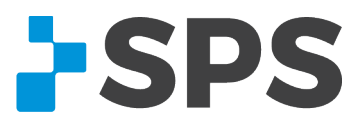

## **Bluetooth Connectivity**

## 1) Clinician needs the Passkey (For Bluetooth connection)

a. The passkey is "WalkLink". (All one word with a capital 'W' and a capital 'L')

## 2) Bluetooth will not connect

- a. Open computer management:
  - i. (windows + R) enter "compmgmt.msc" in run window
  - ii. Check both tabs pictured for proper setup.
    - 1. In Services, Bluetooth support service should be "started/automatic
    - 2. Check the Device Manager for Bluetooth devices.
      - a. There should be a "Generic Bluetooth Radio" listed for the Bluetake external adapter.
      - b. Unplug the adapter. If some Bluetooth devices remain, then they do not need the adapter. If all Bluetooth disappears, then reinsert the adapter.
- b. Go to "Devices and Printers" in the control panel.
  - i. If there are WalkLinks listed in devices and printers, right click and remove them all before proceeding.
- c. Restart the computer
- d. When the computer loads up, return to "Devices and Printers"
  - i. Turn the WalkLink on.
  - ii. Press the recessed pairing button for 8 seconds.
  - iii. Turn the WalkLink off and back on.
- e. Click "Add A Device"
  - i. If the WalkLink shows up as "unknown"; close the add window and click on "Add A Device" again.
    - 1. This may take several tries.
- f. When the WalkLink shows up as itself, select it and Pair.
  - i. Use pairing code (Passkey) WalkLink
    - 1. All one word with a capital 'W' and a capital 'L'
  - ii. You should see "installing drivers" or a similar message in the bottom right corner of the screen.
  - iii. Double click on the WalkLink, select the "hardware" tab.
    - Under device functions it should have a COM number listed (example: COM3)
    - 2. If a COM number is not listed; uninstall the device and go back to step E.
- g. If a COM number is listed; reopen the WalkAnalyst program
- h. If the blue WalkLink light in Walkanalyst is lit, then you are done. If not then go through regular Bluetooth wizard.
  - i. If normal pairing does not work in Bluetooth wizard, use the COM number that was listed to enact alternate pairing method.

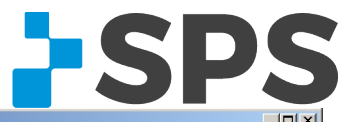

| compoter Management                                                                                                    |                                                                                                    |                                                                                                    |                                                                                                    |                                                                                                    |                                                                                                    |                                                                                                    |                                                                                  |
|----------------------------------------------------------------------------------------------------|----------------------------------------------------------------------------------------------------|----------------------------------------------------------------------------------------------------|----------------------------------------------------------------------------------------------------|----------------------------------------------------------------------------------------------------|----------------------------------------------------------------------------------------------------|----------------------------------------------------------------------------------------------------|----------------------------------------------------------------------------------|
| e <u>A</u> ction <u>View</u> <u>H</u> elp                                                                                                    |                                                                                                    |                                                                                                    |                                                                                                    |                                                                                                    |                                                                                                    |                                                                                                    |                                                                                  |
| 🔿 🔰 🖬 🚺 🖬 🦄                                                                                                    |                                                                                                    |                                                                                                    |                                                                                                    |                                                                                                    |                                                                                                    |                                                                                                    |                                                                                  |
| Computer Management (Local)                                                                                                    | □LT0961                                                                                                    |                                                                                                    |                                                                                                    |                                                                                                    |                                                                                                    |                                                                                                    | Actions                                                                          |
| System Tools                                                                                                    | Batteries     Riemetris Douises                                                                                                    |                                                                                                    |                                                                                                    |                                                                                                    |                                                                                                    |                                                                                                    | Device Manager                                                                   |
| Imak Scheduler     Imak Scheduler     Imak Scheduler                                                                                                    | Validity Sensor                                                                                                    |                                                                                                    |                                                                                                    |                                                                                                    |                                                                                                    |                                                                                                    | More Actions                                                                     |
| 🗄 👸 Shared Folders                                                                                                    | 🖻 🚯 Bluetooth Radios                                                                                                    |                                                                                                    |                                                                                                    |                                                                                                    |                                                                                                    |                                                                                                    |                                                                                  |
| 🗄 🌺 Local Users and Groups                                                                                                    | Broadcom 2070 Bluetooth                                                                                                    |                                                                                                    |                                                                                                    |                                                                                                    |                                                                                                    |                                                                                                    |                                                                                  |
| Performance     Device Mapager                                                                                                    | Microsoft Bluetooth Enume                                                                                                    | rator                                                                                                    |                                                                                                    |                                                                                                    |                                                                                                    |                                                                                                    |                                                                                  |
| Storage                                                                                                    | E Disk drives                                                                                                    |                                                                                                    |                                                                                                    |                                                                                                    |                                                                                                    |                                                                                                    |                                                                                  |
| 🔄 📄 Disk Management                                                                                                    | 🗄 📲 Display adapters                                                                                                    |                                                                                                    |                                                                                                    |                                                                                                    |                                                                                                    |                                                                                                    |                                                                                  |
| Services and Applications                                                                                                    | DVD/CD-ROM drives                                                                                                    |                                                                                                    |                                                                                                    |                                                                                                    |                                                                                                    |                                                                                                    |                                                                                  |
|                                                                                                    | Human Interface Devices     IDE ATA/ATAPI controllers                                                                                                    |                                                                                                    |                                                                                                    |                                                                                                    |                                                                                                    |                                                                                                    |                                                                                  |
|                                                                                                    |                                                                                                    |                                                                                                    |                                                                                                    |                                                                                                    |                                                                                                    |                                                                                                    |                                                                                  |
|                                                                                                    | 🗄 🚋 Imaging devices                                                                                                    |                                                                                                    |                                                                                                    |                                                                                                    |                                                                                                    |                                                                                                    |                                                                                  |
|                                                                                                    | E- Ceyboards                                                                                                    |                                                                                                    |                                                                                                    |                                                                                                    |                                                                                                    |                                                                                                    |                                                                                  |
|                                                                                                    | Memory technology driver                                                                                                    | s                                                                                                    |                                                                                                    |                                                                                                    |                                                                                                    |                                                                                                    |                                                                                  |
|                                                                                                    | Modems                                                                                                    |                                                                                                    |                                                                                                    |                                                                                                    |                                                                                                    |                                                                                                    |                                                                                  |
|                                                                                                    |                                                                                                    |                                                                                                    |                                                                                                    |                                                                                                    |                                                                                                    |                                                                                                    |                                                                                  |
|                                                                                                    | Network adapters                                                                                                    |                                                                                                    |                                                                                                    |                                                                                                    |                                                                                                    |                                                                                                    |                                                                                  |
|                                                                                                    | Ports (COM & LPT)                                                                                                    |                                                                                                    |                                                                                                    |                                                                                                    |                                                                                                    |                                                                                                    |                                                                                  |
|                                                                                                    | Security Devices                                                                                                    |                                                                                                    |                                                                                                    |                                                                                                    |                                                                                                    |                                                                                                    |                                                                                  |
|                                                                                                    | 🗉 🗐 Sound, video and game control                                                                                                    | llers                                                                                                    |                                                                                                    |                                                                                                    |                                                                                                    |                                                                                                    |                                                                                  |
|                                                                                                    | E System devices                                                                                                    |                                                                                                    |                                                                                                    |                                                                                                    |                                                                                                    |                                                                                                    |                                                                                  |
|                                                                                                    | Universal Serial Bus controllers                                                                                                    |                                                                                                    |                                                                                                    |                                                                                                    |                                                                                                    |                                                                                                    |                                                                                  |
|                                                                                                    |                                                                                                    |                                                                                                    |                                                                                                    |                                                                                                    |                                                                                                    |                                                                                                    |                                                                                  |
|                                                                                                    |                                                                                                    |                                                                                                    |                                                                                                    |                                                                                                    |                                                                                                    |                                                                                                    |                                                                                  |
|                                                                                                    |                                                                                                    |                                                                                                    |                                                                                                    |                                                                                                    |                                                                                                    |                                                                                                    |                                                                                  |
|                                                                                                    |                                                                                                    |                                                                                                    |                                                                                                    |                                                                                                    |                                                                                                    |                                                                                                    |                                                                                  |
| Management<br>Action View Help                                                                                                    |                                                                                                    |                                                                                                    |                                                                                                    |                                                                                                    |                                                                                                    |                                                                                                    | _                                                                                |
| Image: Constraint of the second second se                                                                                                    |                                                                                                    |                                                                                                    |                                                                                                    |                                                                                                    |                                                                                                    |                                                                                                    |                                                                                  |
| Action View Help                                                                                                    | 2 m b li ib<br>Q Services                                                                                                    |                                                                                                    |                                                                                                    |                                                                                                    |                                                                                                    |                                                                                                    | Actions                                                                          |
| Action View Help<br>Computer Management<br>Computer Management (Local)<br>View Tools<br>View Constantion<br>View Help<br>View Help<br>V                                                                                                    | Image: Control of the service service                                                                                                    | Name A                                                                                                    | Description                                                                                                    | Status                                                                                                    | Startup Type                                                                                                    | Lo                                                                                                    | Actions<br>Services                                                              |
| Action View Help<br>Computer Management (Local)<br>System Tools<br>Computer Management (Local)<br>System Tools<br>Computer Management (Local)<br>System Tools<br>Computer Management (Local)<br>System Tools<br>Computer Management (Local)<br>System Tools<br>Computer Management (Local)<br>System Tools<br>Computer Management (Local)<br>System Tools<br>Computer Management (Local)<br>System Tools<br>Computer Management (Local)<br>System Tools<br>Computer Management (Local)<br>System Tools<br>Computer Management (Local)<br>System Tools<br>Computer Management (Local)<br>Computer Management (Local)<br>System Tools<br>Computer Management (Local)<br>System Tools<br>Computer Management (Local)<br>Computer Management (Local)<br>System Tools<br>Computer Management (Local)<br>Computer Management (Local)<br>System Tools<br>Computer Management (Local)<br>Computer Management (Local)<br>Computer Management (Local)<br>Computer Management (Local)<br>Computer Management (Local)<br>Computer Management (Local)<br>System Tools<br>Computer Management (Local)<br>Computer Management (Local)<br>Comput                                                                                                    | Services Bluetooth Support Service Stan the service                                                                                                    | Name A                                                                                                    | Description<br>Provides U                                                                                                    | Status                                                                                                    | Startup Type<br>Manual                                                                                                    | Lo 🔺<br>Lo                                                                                                    | Actions<br>Services<br>More Actions                                              |
| Computer Management  Action View Help  Computer Management (Local)  System Tools  Computer Management (Local)  System Tools  Computer Viewer  Son Shared Folders  Computer Shared Folders  Computer Shared Folder  Computer Shared Folder  Computer Sh                                                                                                    | Services     Stop the service     Restart the service                                                                                                    | Name ActiveX Installer (A                                                                                                    | Description<br>Provides U<br>Monitors a<br>Adobe Acr                                                                                                    | Status                                                                                                    | Startup Type<br>Manual<br>Manual<br>Automatic                                                                                                    | Lo<br>Lo<br>Lo                                                                                                    | Actions<br>Services<br>More Actions<br>Blue to the Support Service               |
|                                                                                                    | Services      Bluetooth Support Service      Stop the service      Restart the service                                                                                                    | Name ActiveX Installer (A<br>Adoptive Brightness<br>Adobe Acrobat Upd<br>Adobe Flash Player                                                                                                    | Description<br>Provides U<br>Monitors a<br>Adobe Acr<br>This servic                                                                                                    | Status<br>Started                                                                                                    | Startup Type<br>Manual<br>Manual<br>Automatic<br>Manual                                                                                                    | Lo ▲<br>Lo<br>Lo<br>Lo<br>Lo                                                                                                    | Actions<br>Services<br>More Actions<br>Bluetooth Support Service                 |
| Action View Help<br>Computer Management<br>Action View Help<br>System Tools<br>System Tools<br>Event Viewer<br>Sist Scheduler<br>Sist Scheduler<br>Sist Schedu                                                                                                    | Services      Bluetooth Support Service      Stop the service      Restart the service      Description:                                                                                                    | Name ActiveX Installer (A<br>Adaptive Brightness<br>Adobe Acrobat Upd<br>Adobe Flash Player<br>AMD External Even                                                                                                    | Description<br>Provides U<br>Monitors a<br>Adobe Acr<br>This servic                                                                                                    | Status<br>Started<br>Started                                                                                                    | Startup Type<br>Manual<br>Manual<br>Automatic<br>Manual<br>Automatic                                                                                                    | Lo A<br>Lo<br>Lo<br>Lo<br>Lo                                                                                                    | Actions<br>Services<br>More Actions<br>Bluetooth Support Service<br>More Actions |
| Action View Help<br>Action View Help<br>Computer Management (Local)<br>System Tools<br>Computer Management (Local)<br>System Tools<br>Computer Manager<br>Shared Folders<br>Shared Folders<br>Shared Folders<br>Decise Manager<br>Storage                                                                                                    | Services      Bluetooth Support Service      Stop the service      Restart the service      Description:      The Bluetooth service supports discovery     and association of remote Bluetooth                                                                                                    | Name ActiveX Installer (A<br>Adaptive Brightness<br>Adobe Acrobat Upd<br>Adobe Flash Player<br>Adobe Flash Player<br>ADID External Even<br>Apple Mobile Device                                                                                                    | Description<br>Provides U<br>Monitors a<br>Adobe Acr<br>This servic<br>Provides th                                                                                                    | Status<br>Started<br>Started<br>Started                                                                                                    | Startup Type<br>Manual<br>Marual<br>Automatic<br>Manual<br>Automatic<br>Automatic                                                                                                    | Lo A<br>Lo<br>Lo<br>Lo<br>Lo<br>Lo<br>Lo<br>Lo                                                                                                    | Actions<br>Services<br>More Actions<br>Bluetooth Support Service<br>More Actions |
|                                                                                                    | Services      Bluetooth Support Service      Stap the service      Restart the service      Description:      The Bluetooth service supports discovery     and association of remote Bluetooth     devices. Stopping of disabiling this                                                                                                    | Name A<br>CativeX Installer (A<br>Adobe Verobat Upd<br>Adobe Flash Player<br>AMD External Even<br>Apple Mobile Device<br>Apple Mobile Device<br>Apple Mobile Device                                                                                                    | Description<br>Provides U<br>Monitors a<br>Adobe Acr<br>This servic<br>Provides th<br>Processes                                                                                                    | Status<br>Started<br>Started<br>Started<br>Started<br>Started                                                                                                    | Startup Type<br>Manual<br>Marual<br>Automatic<br>Manual<br>Automatic<br>Manual<br>Manual                                                                                                    | LO<br>LO<br>LO<br>LO<br>LO<br>LO<br>LO                                                                                                    | Actions<br>Services<br>More Actions<br>Bluetooth Support Service<br>More Actions |
|                                                                                                    | Services      Bluetooth Support Service      Stop the service      Restart the service      Description:      The Bluetooth service supports discovery and association of remote Bluetooth     devices. Stopping or disabiling this     service may cause already installed Bluetooth devices to fail to operate                                                                                                    | Name A<br>ActiveX Installer (A<br>Adobe Arobat Upd<br>Adobe Flash Player<br>Apple Mobile Device<br>Application Experie<br>Application Experie<br>Application Identity<br>Application Identity                                                                                                    | Description<br>Provides U<br>Monitors a<br>Adobe Acr<br>This servic<br>Provides th<br>Processes<br>Determines                                                                                                    | Status<br>Started<br>Started<br>Started<br>Started                                                                                                    | Startup Type<br>Manual<br>Manual<br>Automatic<br>Automatic<br>Automatic<br>Automatic<br>Manual<br>Manual<br>Manual                                                                                                    | Lo •<br>Lo<br>Lo<br>Lo<br>Lo<br>Lo<br>Lo                                                                                                    | Actions<br>Services<br>More Actions<br>Bluetooth Support Service<br>More Actions |
|                                                                                                    | Services      Bluetooth Support Service      Stop the service      Stop the service      Description:     The Bluetooth service supports discovery     and association of remote Bluetooth     devices. Stopping or disabling this     service may cause already installed     Bluetooth devices to fail to operate     properly and prevent new devices from                                                                                                    | Name ActiveX Installer (A<br>Adaptive Brightness<br>Adobe Acrobat Upd<br>Adobe Flash Player<br>Apple Mobile Device<br>Application Experie<br>Application Infertity<br>Application Infertity<br>Application Infertity                                                                                                    | Description<br>Provides U<br>Monitors a<br>Adobe Acr<br>This servic<br>Provides th<br>Processes<br>Determines<br>Facilitates<br>Facilitates                                                                                                    | Status<br>Started<br>Started<br>Started<br>Started                                                                                                    | Startup Type<br>Marual<br>Automatic<br>Marual<br>Automatic<br>Automatic<br>Marual<br>Marual<br>Marual<br>Marual                                                                                                    | L0 •<br>L0<br>L0<br>L0<br>L0<br>L0<br>L0<br>L0<br>L0                                                                                                    | Actions Services More Actions Bluetooth Support Service More Actions             |
|                                                                                                    | Constant of the service supports discovery and association of remote Bluetooth devices. Stopping or disabling this service may cause already installed Bluetooth devices to fail to operate properly and prevent new devices from being discovered or associated.                                                                                                    | Name A<br>ActiveX Installer (A<br>Adabetive Brightness<br>Adobe Acrobat Upd<br>Adobe Tash Player<br>Apple Abbile Device<br>Application Experie<br>Application Infertity<br>Application Infertity<br>Application Infertity<br>Application Infertity<br>Application Infertity<br>Application Infertity<br>Application Manage                                                                                                    | Description<br>Provides U.,<br>Monitors a.,<br>Adobe Acr<br>This servic<br>Processes<br>Pacificates<br>Provides s<br>Provides s                                                                                                    | Started<br>Started<br>Started<br>Started<br>Started                                                                                                    | Startup Type<br>Manual<br>Manual<br>Automatic<br>Manual<br>Automatic<br>Manual<br>Manual<br>Manual<br>Manual                                                                                                    | L0 ▲<br>L0<br>L0<br>L0<br>L0<br>L0<br>L0<br>L0<br>L0<br>L0<br>L0<br>L0<br>L0<br>L0                                                                                                    | Actions<br>Services<br>More Actions<br>Bluetooth Support Service<br>More Actions |
| mpuker Management<br>Action View Help<br>Computer Management (Local)<br>System Tools<br>Comparison of the services<br>Comparison of the services<br>Shared Folders<br>Shared Folders<br>Shared Folders<br>Comparison<br>Performance<br>Device Manager<br>Storage<br>Polick Management<br>Services<br>Services<br>Services<br>Services<br>Services<br>Services<br>Songe<br>Songe<br>Songe<br>Services<br>Services<br>Services<br>Songe<br>Songe<br>Songe<br>Songe<br>Services<br>Services<br>Services<br>Songe<br>Songe<br>Songe<br>Songe<br>Services<br>Services<br>Services<br>Songe<br>Songe<br>Songe<br>Songe<br>Songe<br>Services<br>Services<br>Songe<br>Songe<br>Songe<br>Songe<br>Songe<br>Songe<br>Services<br>Services<br>Services<br>Songe<br>Songe<br>Song | Services      Bluetooth Support Service      Stop the service      Restart the service      Description:      The Bluetooth service supports discovery and association of remote Bluetooth     devices. Stopping or disabling this     service may cause already instaled Bluetooth devices to fail to operate     properly and prevent new devices from     being discovered or associated.                                                                                                    | Name ActiveX Installer (A<br>Adaptive Brightness<br>Adabe Acrobat Upd<br>Adabe Acrobat Upd<br>AMD External Even<br>Application Experie<br>Application Experie<br>Application Identity<br>Application Identity<br>Application Informa<br>Application Informa<br>Application Manage<br>ASP.NET State Ser                                                                                                    | Description<br>Provides U<br>Monitors a<br>Adobe Acr<br>This servic<br>Provides th<br>Provides th<br>Provides s<br>Provides s                                                                                                    | Status<br>Started<br>Started<br>Started<br>Started                                                                                                    | Startup Type<br>Manual<br>Manual<br>Automatic<br>Manual<br>Automatic<br>Automatic<br>Manual<br>Manual<br>Manual<br>Manual<br>Manual                                                                                                    | LO A<br>LO<br>LO<br>LO<br>LO<br>LO<br>LO<br>LO<br>LO<br>LO<br>LO<br>LO                                                                                                    | Actions Services More Actions Bluetooth Support Service More Actions             |
|                                                                                                    | Services      Buetooth Support Service      Stop the service      Restart the service      Cescription:      The Bluetooth service supports discovery     and association of remote Bluetooth     devices. Stopping or disabiling this     service may cause already installed     Bluetooth devices to fail to operate     properly and prevent new devices from     being discovered or associated.                                                                                                    | Name A<br>ActiveX Installer (A<br>Adobe Yerobat Upd., J.<br>Adobe Flash Player<br>Adobe Flash Player<br>Apple Mobile Device<br>Application Experie<br>Application Identity<br>Application Informa<br>Application Informa<br>Application Informa<br>Application Informa<br>Application Informa<br>Application Informa<br>Application Manage<br>Background Intellig                                                                                                    | Description<br>Provides U<br>Monitors a<br>Adobe Acr<br>This servic<br>Provides th<br>Processes<br>Provides s<br>Provides S<br>Transfers f                                                                                                    | Status<br>Started<br>Started<br>Started<br>Started<br>Started                                                                                                    | Startup Type<br>Manual<br>Marual<br>Automatic<br>Manual<br>Automatic<br>Manual<br>Manual<br>Manual<br>Manual<br>Manual<br>Manual<br>Manual<br>Manual<br>Manual<br>Manual                                                                                                    | Lo A<br>Lo<br>Lo<br>Lo<br>Lo<br>Lo<br>Lo<br>Lo<br>Lo<br>Lo<br>Lo<br>Lo<br>Lo                                                                                                    | Actions<br>Services<br>More Actions<br>Bluetooth Support Service<br>More Actions |
|                                                                                                    | Contraction of contract and provide and provide and provide and provide and provide and provide and provide and provide and provide and provide and provide and provide and provent and association of remote Bluetooth the devices. Soft on portate properly and prevent new devices from being discovered or associated.                                                                                                    | Name ActiveX Installer (A<br>Adoptive Brightness<br>Adobe Acrobat Upd<br>Adobe Flash Player<br>Apple Mobile Device<br>Application Identity<br>Application Identity<br>Application Identity<br>Application Identity<br>Application Layer G<br>Background Intellig<br>Baskground Intellig<br>Baskground Intellig                                                                                                    | Description<br>Provides U<br>Monitors a<br>Adobe Acr<br>This servic.<br>Provides th<br>Provides s<br>Provides s<br>Provides s<br>Transfers f<br>The Base F<br>The Base F                                                                                                    | Status<br>Started<br>Started<br>Started<br>Started<br>Started<br>Started                                                                                                    | Startup Type<br>Manual<br>Manual<br>Automatic<br>Manual<br>Manual<br>Manual<br>Manual<br>Manual<br>Manual<br>Manual<br>Manual<br>Manual<br>Manual<br>Manual<br>Manual<br>Manual<br>Manual<br>Manual<br>Manual<br>Manual                                                                                                    | Lo<br>Lo<br>Lo<br>Lo<br>Lo<br>Lo<br>Lo<br>Lo<br>Lo<br>Lo<br>Lo<br>Lo<br>Lo<br>L                                                                                                    | Actions<br>Services<br>More Actions<br>Bluetooth Support Service<br>More Actions |
|                                                                                                    | Constant of the service supports discovery and association of remote Bluetooth devices. Stopping or disabling this service may cause already installed Bluetooth devices to fail to operate Bluetooth devices to fail to operate being discovered or associated.                                                                                                    | Name ActiveX Installer (A<br>Adoptive Brightness<br>Adobe Acrobat Upd<br>Adobe Flash Player<br>Apple Abbile Device<br>Application Experie<br>Application Infertity<br>Application Infertity<br>Application Infertity<br>Application Layer G<br>Asp.NET State Ser<br>Base Filtering Engline<br>BES Client                                                                                                    | Description<br>Provides U<br>Monitors a<br>Adobe Acr<br>This servic<br>Provides th<br>Processes<br>Processes<br>Provides s<br>Provides s<br>Transfers f<br>Transfers f<br>Facilitates<br>Processes                                                                                                    | Status<br>Started<br>Started<br>Started<br>Started<br>Started<br>Started<br>Started                                                                                                    | Startup Type<br>Manual<br>Manual<br>Automatic<br>Manual<br>Automatic<br>Manual<br>Manual<br>Manual<br>Manual<br>Manual<br>Automatic (D<br>Automatic (D<br>Automatic (D                                                                                                    | L0 ▲<br>L0 ↓<br>L0 ↓ | Actions<br>Services<br>More Actions<br>Bluetooth Support Service<br>More Actions |
|                                                                                                    | Constant of the service supports discovery and associated bluetooth service supports discovery and association of remote Bluetooth devices. Stopping or disabling this service may cause already installed Bluetooth devices to fail to operate properly and prevent new devices from being discovered or associated.                                                                                                    | Name ActiveX Installer (A<br>Adaptive Brightness<br>Adabe Acrobat Upd<br>Adabe Acrobat Upd<br>AMD External Even<br>Application Experie<br>Application Identity<br>Application Identity<br>Application Informa<br>Application Informa<br>Application Informa<br>Background Intellig<br>Background Intellig<br>Backgr | Description<br>Provides U<br>Monitors a<br>Adobe Acr<br>This servic<br>Provides th<br>Provides th<br>Provides s<br>Provides s<br>Provides s<br>Transfers f<br>The Base F<br>The State F<br>BDESVC ho                                                                                                    | Status<br>Started<br>Started<br>Started<br>Started<br>Started<br>Started                                                                                                    | Startup Type<br>Manual<br>Manual<br>Automatic<br>Manual<br>Automatic<br>Automatic<br>Manual<br>Manual<br>Manual<br>Manual<br>Automatic (D<br>Automatic (D<br>Manual<br>Manual                                                                                                    | Lo ▲<br>Lo<br>Lo<br>Lo<br>Lo<br>Lo<br>Lo<br>Lo<br>Lo<br>Lo<br>Lo<br>Lo<br>Lo<br>Lo                                                                                                    | Actions<br>Services<br>More Actions<br>Bluetooth Support Service<br>More Actions |
|                                                                                                    | Contract Contract Contex Contract Contract Contract Contract Contract Contract Contract  | Name A<br>ActiveX Installer (A<br>Adoptive Brightness<br>Adobe Arobat Upd.,<br>Adobe Flash Player<br>Adobe Flash Player<br>Apple Mobile Device<br>Application Experie<br>Application Idernitiy<br>Application Informa<br>Application Informa<br>Application Informa<br>Background Intellig<br>Basc Filtering Engline<br>BES Client<br>Biblicoker Drive Enc<br>Biblicoker Derive Enc<br>Biblicoker Service                                                                                                    | Description<br>Provides U.,<br>Monitors a.,<br>Adobe Acr.,<br>This servic.,<br>Provides th.,<br>Processes .,<br>Provides s.,<br>Provides s.,<br>Transfers f.,<br>Transfers f.,<br>Transfers f.,<br>BDESVC ho.,<br>BDESVC ho.,<br>Handles Ins.,                                                                                                    | Status<br>Started<br>Started<br>Started<br>Started<br>Started<br>Started<br>Started                                                                                                    | Startup Type<br>Manual<br>Manual<br>Automatic<br>Manual<br>Automatic<br>Manual<br>Manual<br>Manual<br>Manual<br>Manual<br>Automatic (D<br>Automatic (D<br>Manual<br>Automatic (D<br>Manual<br>Manual<br>Manual<br>Automatic (D                                                                                                    | L0 ▲<br>L0<br>L0<br>L0<br>L0<br>L0<br>L0<br>L0<br>L0<br>L0<br>L0<br>L0<br>L0<br>L0                                                                                                    | Actions<br>Services<br>More Actions<br>Bluetooth Support Service<br>More Actions |
|                                                                                                    | Contraction of contract and provide a social discovered or associated.                                                                                                    | Name A<br>ActiveX Installer (A<br>Adobe Verobat Upd., J.<br>Adobe Flash Player<br>Adobe Flash Player<br>Apple Mobile Device<br>Application Experie<br>Application Identity<br>Application Informa<br>Application Informa<br>Application Informa<br>Application Informa<br>Base Filtering Engine<br>BES Client<br>BitLocker Drive Enc<br>Biote Level Backung<br>Bluetooth Service<br>Bluetooth Service                                                                                                    | Description<br>Provides U<br>Monitors a<br>Adobe Acr<br>This servic<br>Provides th<br>Provides st<br>Provides s<br>Provides s<br>Provides s<br>Provides s<br>Provides s<br>Provides s<br>The Base F<br>Facilitates<br>BOESVC ho<br>The Jultoci                                                                                                    | Status<br>Started<br>Started<br>Started<br>Started<br>Started<br>Started<br>Started<br>Started<br>Started                                                                                                    | Startup Type<br>Manual<br>Marual<br>Automatic<br>Manual<br>Automatic<br>Manual<br>Manual<br>Manual<br>Manual<br>Manual<br>Manual<br>Automatic (D<br>Automatic (D<br>Automatic (D<br>Automatic (D<br>Automatic (D<br>Automatic (D<br>Automatic (D<br>Automatic (D<br>Automatic (D)                                                                                                    | Lo ▲<br>Lo<br>Lo<br>Lo<br>Lo<br>Lo<br>Lo<br>Lo<br>Lo<br>Lo<br>Lo<br>Lo<br>Lo<br>Lo                                                                                                    | Actions<br>Services<br>More Actions<br>Bluetooth Support Service<br>More Actions |
| mputer Management     Action View Help     monuter Management (Local)     System Tools     System Tools     Softender     Softender     S                                                                                                    | Constant of the service supports discovery and association of remote Buetooth service supports discovery and association of remote Buetooth devices. Stopping or disabiling this service may cause already installed bropping of the sabiling the service may cause already installed property and prevent new devices from being discovered or associated.                                                                                                    | Name A<br>ActiveX Installer (A<br>Adobe Xrobat Ud<br>Adobe Frash Player<br>Adobe Frash Player<br>Adobe Flash Player<br>Apple Mobile Device<br>Application Experie<br>Application Identity<br>Application Informa<br>Application Informa<br>Application Informa<br>Application Informa<br>Base Filtering Engine<br>BES Client<br>BitLocker Drive Enc<br>Biotoc Level Backun<br>Bluetooth Support<br>Bluetooth Support<br>Buetooth Support<br>Buetooth Support                                                                                                    | Description<br>Provides U<br>Monitors a<br>Adobe Acr<br>This servic<br>Provides th<br>Processes<br>Provides S<br>Provides S<br>Provides S<br>Transfers f<br>The Base F<br>Facilitates<br>BOESVC ho<br>The Blueto.<br>Enables ha                                                                                                    | Status<br>Started<br>Started<br>Started<br>Started<br>Started<br>Started<br>Started<br>Started<br>Started                                                                                                    | Startup Type<br>Manual<br>Manual<br>Automatic<br>Manual<br>Automatic<br>Manual<br>Manual<br>Manual<br>Manual<br>Manual<br>Manual<br>Manual<br>Manual<br>Manual<br>Manual<br>Automatic (D<br>Automatic<br>Automatic<br>Automatic<br>Automatic<br>Automatic<br>Automatic                                                                                                    | Lo ▲<br>Lo<br>Lo<br>Lo<br>Lo<br>Lo<br>Lo<br>Lo<br>Lo<br>Lo<br>Lo<br>Lo<br>Lo<br>Lo                                                                                                    | Actions<br>Services<br>More Actions<br>Bluetooth Support Service<br>More Actions |
|                                                                                                    | Contraction of the service supports discovery and association of remote Bluetooth devices to fail to operate divices. Stopping or disabling this service may cause already installed Bluetooth devices to fail to operate divices from being discovered or associated.                                                                                                    | Name A<br>ActiveX Installer (A<br>Adobe Acrobat Upd<br>Adobe Flash Player<br>Apple Mobile Device<br>Application Identity<br>Application Identity<br>Application Informa<br>Application Intertity<br>Application Layer G<br>Background Intellig<br>Background Intellig<br>Background Intellig<br>BitLocker Drive Erc<br>Block Level Radne<br>Bluetooth Service<br>Bluetooth Service<br>BanchCache<br>Constitut Partice                                                                                                    | Description<br>Provides U<br>Monitors A<br>Adobe Acr<br>This servic<br>Provides th<br>Provides th<br>Provides S<br>Provides S<br>Pr | Status<br>Started<br>Started<br>Started<br>Started<br>Started<br>Started<br>Started<br>Started<br>Started                                                                                                    | Startup Type<br>Manual<br>Manual<br>Automatic<br>Automatic<br>Automatic<br>Automatic<br>Manual<br>Manual<br>Manual<br>Manual<br>Manual<br>Automatic (D<br>Automatic (D<br>Manual<br>Manual<br>Manual<br>Automatic<br>Automatic<br>Automatic<br>Automatic<br>Automatic<br>Automatic<br>Automatic<br>Manual<br>Manual<br>M    | L0 ▲<br>L0<br>L0<br>L0<br>L0<br>L0<br>L0<br>L0<br>L0<br>L0<br>L0<br>L0<br>L0<br>L0                                                                                                    | Actions<br>Services<br>More Actions<br>Bluetooth Support Service<br>More Actions |
| Action View Help  Action View Help  Action View Help  Computer Management (Local)  System Tools  System Tools  Event Viewer  Event Viewer  Event Viewer  Event Viewer  Event Viewer  Event Groups  Storage  Dick Management Storage  Dick Management Storage  VMRI Control  Services  VMRI Control  Sol, Service Configuration                                                                                                    | Constant of the service supports discovery and association of remote Bluetooth devices. Stopping or disabling this service may cause already instaled Bluetooth devices. Stopping or disabling this service may cause already instaled Bluetooth devices to fail to operate properly and prevent new devices from being discovered or associated.                                                                                                    | Name ActiveX Installer (A<br>Adaptive Brightness<br>Adabe Acrobat Upd<br>Adabe Acrobat Upd<br>Adabe Mobile Device<br>Application Experie<br>Application Identity<br>Application Identity<br>Application Informa<br>Application Informa<br>Application Manage<br>Application Manage<br>Background Intellig<br>Background Intellig<br>Block Level Background Intellig<br>Background Intellig<br>Block Level Background Intellig<br>Background Intellig<br>Child Key Intellig<br>Child Key Intellig.                                                                                                    | Description<br>Provides U<br>Monitors a<br>Adobe Adr<br>This servic<br>Provides th<br>Provides st<br>Provides s<br>Provides s<br>Provides s<br>Provides s<br>Provides S<br>Provides S<br>Pr | Status<br>Started<br>Started<br>Started<br>Started<br>Started<br>Started<br>Started<br>Started<br>Started<br>Started<br>Started<br>Started                                                                                                    | Startup Type<br>Manual<br>Manual<br>Automatic<br>Manual<br>Automatic<br>Automatic<br>Manual<br>Manual<br>Manual<br>Manual<br>Automatic (D<br>Manual<br>Automatic (D<br>Manual<br>Automatic (D<br>Manual<br>Automatic<br>Automatic<br>Automatic<br>Automatic<br>Automatic<br>Automatic<br>Automatic<br>Automatic<br>Automatic<br>Automatic<br>Automatic<br>Automatic<br>Automatic<br>Automatic<br>Automatic<br>Automatic                                                                                                    | 10 ▲<br>10 ↓<br>10 ↓ | Actions<br>Services<br>More Actions<br>Bluetooth Support Service<br>More Actions |
| Action View Help<br>Action View Help<br>Computer Management (Local)<br>System Tools<br>Computer Management (Local)<br>System Tools<br>Comparison of the second<br>Solution of the second second<br>Solution of the second second second<br>Device Manager<br>Sorage<br>Disk Management<br>Services Applications<br>Services Applications<br>Services Services<br>WMIC Control<br>Solution Solutions<br>Solution of the second second                                                                                                    | Contraction of the service supports discovery and association of remote Bluetooth service supports discovery and association of remote Bluetooth devices. Stopping or disabiling this service may cause already installed Bluetooth devices to fail to operate properly and prevent new devices from being discovered or associated.                                                                                                    | Name A<br>ActiveX Installer (A<br>Adoptive Brightness<br>Adobe Arobat Upd.,<br>Adobe Flash Player<br>Adobe Flash Player<br>Apple Abbile Device<br>Application Experie<br>Application Idernitiy<br>Application Idernitiy<br>Application Informa<br>Background Intellig<br>Base Filtering Engline<br>BES Client<br>Biblicocker Drive Enc<br>Block Level Backine<br>Bluetooth Service<br>Bluetooth Service<br>Bluetooth Service<br>Bluetooth Service<br>Certificate Propaga<br>COK Key Isolation                                                                                                    | Description<br>Provides U.,<br>Monitors a.,<br>Adobe Acr.,<br>This servic<br>Provides th<br>Provides s.,<br>Provides s.,<br>Provides s.,<br>Transfers f.,<br>Transfers f.,<br>Transfers f.,<br>BDESVC ho.,<br>Transfers f.,<br>BDESVC ho.,<br>The Blueto,<br>Enables ha.,<br>The Blueto,<br>Copies use.,<br>The Structor,<br>Copies use.,<br>The Structor,<br>Copies use.,<br>The Structor,<br>Copies use.,                                                                                                    | Status<br>Started<br>Started<br>Started<br>Started<br>Started<br>Started<br>Started<br>Started<br>Started<br>Started<br>Started<br>Started<br>Started<br>Started<br>Started<br>Started                                                                                                    | Startup Type<br>Manual<br>Manual<br>Automatic<br>Manual<br>Automatic<br>Manual<br>Manual<br>Manual<br>Manual<br>Automatic (D<br>Automatic (D<br>Manual<br>Automatic (D<br>Manual<br>Automatic<br>Automatic<br>Automatic<br>Automatic<br>Automatic<br>Automatic<br>Automatic<br>Automatic<br>Automatic<br>Automatic<br>Automatic<br>Automatic<br>Automatic<br>Automatic<br>Automatic<br>Automatic<br>Automatic<br>Automatic                                                                                                    | Lo ▲<br>Lo<br>Lo<br>Lo<br>Lo<br>Lo<br>Lo<br>Lo<br>Lo<br>Lo<br>Lo<br>Lo<br>Lo<br>Lo                                                                                                    | Actions<br>Services<br>More Actions<br>Bluetooth Support Service<br>More Actions |
| Action View Help                                                                                                    | Constant of the service supports discovery and association of remote Buetooth service supports discovery and association of remote Buetooth devices. Stopping or disabiling this service may cause already installed buetooth devices to fail to operate properly and prevent new devices from being discovered or associated.                                                                                                    | Name A<br>ActiveX Installer (A<br>Adobe Verobat Upd., J.<br>Adobe Flash Player<br>Adobe Flash Player<br>Apple Abbile Device<br>Application Experie<br>Application Identity<br>Application Identity<br>Application Informa<br>Application Informa<br>Application Informa<br>Base Filtering Engline<br>BES Client<br>BitLocker Drive Enc<br>Block Level Backun<br>Bluetooth Service<br>Bluetooth Service<br>Bluetooth Service<br>Bluetooth Service<br>BlanchCache<br>Certificate Propaga<br>COM Ever Isolation<br>COM+ Event System<br>COM+ System Appl                                                                                                    | Description<br>Provides U<br>Monitors a<br>Adobe Acr<br>This servic<br>Provides th<br>Provides st<br>Provides s<br>Provides s<br>Provides s<br>Transfers f<br>Transfers f<br>Transfers f<br>The Blaeto<br>Enables ha<br>The Stervic<br>The Stervic<br>Supports S<br>The Supports S<br>Manages t                                                                                                    | Started<br>Started<br>Started<br>Started<br>Started<br>Started<br>Started<br>Started<br>Started<br>Started<br>Started<br>Started<br>Started<br>Started<br>Started                                                                                                    | Startup Type<br>Manual<br>Marual<br>Automatic<br>Manual<br>Automatic<br>Manual<br>Manual<br>Manual<br>Manual<br>Manual<br>Automatic (D<br>Automatic (D<br>Automatic (D<br>Automatic<br>Automatic<br>Automatic<br>Automatic<br>Automatic<br>Automatic<br>Automatic<br>Automatic<br>Manual<br>Manual<br>Manual<br>Manual<br>Manual<br>Manual<br>Manual<br>Manual<br>Manual<br>Manual<br>Manual<br>Manual<br>Manual<br>Manual                                                                                                    | Lo ▲<br>Lo<br>Lo<br>Lo<br>Lo<br>Lo<br>Lo<br>Lo<br>Lo<br>Lo<br>Lo<br>Lo<br>Lo<br>Lo                                                                                                    | Actions<br>Services<br>More Actions<br>Bluetooth Support Service<br>More Actions |
| Action View Help<br>Computer Management (Local)<br>System Tools<br>System Tools<br>Event Viewer<br>Shared Folders<br>Event Viewer<br>Shared Folders<br>Shared Folders<br>Shared Folders<br>Storage<br>Disk Management<br>Services and Applications<br>Services and Applications<br>Services Control<br>Sold Server Configuration                                                                                                    | Contraction of contract and provide a social discovery and association of remote Bluetooth service supports discovery and association of remote Bluetooth devices. Softing this service may cause already installed Bluetooth devices to fail to operate properly and prevent new devices from being discovered or associated.                                                                                                    | Name A<br>ActiveX Installer (A<br>Adobe Xrobat Upd<br>Adobe Arobat Upd<br>Adobe Flash Player<br>Apple Mobile Device<br>Application Experie<br>Application Identity<br>Application Informa<br>Application Informa<br>Application Informa<br>Application Informa<br>Background Intellig<br>Back Evel Backun<br>BitLocker Drive Enc<br>Bloet Level Backun<br>Bluetooth Service<br>BanchCache<br>Certificate Propaga<br>CNG Key Isolation<br>COM+ Event System<br>COM+ Event System<br>COM+ System Appl<br>Computer Browser                                                                                                    | Description<br>Provides U<br>Monitors A<br>Adobe Acr<br>This servic<br>Provides th<br>Provides th<br>Provides S<br>Provides S<br>Provides S<br>Provides S<br>Provides S<br>Provides S<br>Provides S<br>Provides S<br>Provides S<br>Provides S<br>Provides S<br>Provides S<br>Provides S<br>Provides S<br>Provides S<br>Prosesse L<br>BDESVC ho<br>The Base Fr<br>Provides S<br>The Base Fr<br>Supports S<br>Manages t<br>Manages t                                                                                                    | Status<br>Started<br>Started<br>Started<br>Started<br>Started<br>Started<br>Started<br>Started<br>Started<br>Started<br>Started<br>Started                                                                                                    | Startup Type<br>Manual<br>Manual<br>Automatic<br>Manual<br>Automatic<br>Manual<br>Manual<br>Manual<br>Manual<br>Manual<br>Manual<br>Manual<br>Automatic (D<br>Automatic<br>Automatic<br>Automatic<br>Automatic<br>Automatic<br>Automatic<br>Automatic<br>Automatic<br>Automatic<br>Automatic<br>Automatic<br>Manual<br>Manual<br>Manual<br>Manual<br>Manual<br>Manual<br>Manual<br>Manual<br>Manual<br>Disabled                                                                                                    | Lo ▲<br>Lo<br>Lo<br>Lo<br>Lo<br>Lo<br>Lo<br>Lo<br>Lo<br>Lo<br>Lo<br>Lo<br>Lo<br>Lo                                                                                                    | Actions<br>Services<br>More Actions<br>Bluetooth Support Service<br>More Actions |
| Action View Help                                                                                                    | Constant of the service supports discovery and association of remote Bluetooth devices to fail to operate Bluetooth devices. Stopping or disabling this service may cause already installed Bluetooth devices to fail to operate blue down being discovered or associated.                                                                                                    | Name ActiveX Installer (A<br>Adaptive Brightness<br>Adabe Acrobat Upd<br>Adabe Acrobat Upd<br>Adabe Acrobat Upd<br>Application Experie<br>Application Experie<br>Application Identity<br>Application Informa<br>Application Informa<br>Application Informa<br>Application Informa<br>Baskground Intellig<br>Baskground Intellig<br>Baskground Intellig<br>Bask Filtering Engine<br>BES Clent<br>Bluetooth Surport<br>Block Level Bardun<br>Bluetooth Surport<br>Bandun Service<br>Bluetooth Surport<br>Bongur Service<br>ConfigMgr Task Se                                                                                                    | Description<br>Provides U<br>Monitors a<br>Adobe Acr<br>This servic<br>Provides th<br>Provides th<br>Provides s<br>Provides s<br>Provides s<br>Provides s<br>Provides S<br>Provides S<br>Provides S<br>Provides S<br>Provides S<br>Provides S<br>Provides S<br>Provides S<br>Provides S<br>Provides S<br>Provides S<br>Provides S<br>TransFare F<br>BDESVC ho<br>The Blueto.<br>Enables ha<br>Supports S<br>Manages t<br>Manages t<br>Manages t                                                                                                    | Started<br>Started<br>Started<br>Started<br>Started<br>Started<br>Started<br>Started<br>Started<br>Started<br>Started<br>Started<br>Started<br>Started<br>Started<br>Started<br>Started                                                                                                    | Startup Type<br>Manual<br>Manual<br>Automatic<br>Manual<br>Automatic<br>Manual<br>Manual<br>Manual<br>Manual<br>Manual<br>Manual<br>Automatic (D<br>Manual<br>Automatic<br>Automatic<br>Automatic<br>Automatic<br>Automatic<br>Automatic<br>Automatic<br>Automatic<br>Automatic<br>Automatic<br>Automatic<br>Automatic<br>Disabled<br>Manual                                                                                                    | Lo ▲<br>Lo<br>Lo<br>Lo<br>Lo<br>Lo<br>Lo<br>Lo<br>Lo<br>Lo<br>Lo<br>Lo<br>Lo<br>Lo                                                                                                    | Actions<br>Services<br>More Actions<br>Bluetooth Support Service<br>More Actions |
| Action View Help<br>Action View Help<br>Computer Management (Local)<br>System Tools<br>Computer Management (Local)<br>System Tools<br>Computer Managers<br>Socrage<br>Device Manager<br>Socrage<br>Disk Management<br>Services and Applications<br>Services Anager<br>WHI Control<br>Socrage<br>WHI Control<br>Socrage                                                                                                    | Contraction of the service supports discovery and association of remote Bluetooth service supports discovery and association of remote Bluetooth devices. Stopping or disabiling this service may cause already installed Bluetooth devices to fail to operate properly and prevent new devices from being discovered or associated.                                                                                                    | Name ActiveX Installer (A<br>ActiveX Installer (A<br>Adaptive Brightness<br>Adabe Acrobat Upd<br>Adabe Flash Player<br>Adabe Flash Player<br>Apple Mobile Device<br>Application Experie<br>Application Iforma<br>Application Iforma<br>Application Iforma<br>Background Intellig<br>Background Intellig<br>Background Intellig<br>Background Intellig<br>Background Intellig<br>Background Intellig<br>Background Intellig<br>Background Intellig<br>Background Intellig<br>Background Intellig<br>Background Intellig<br>Back Level Backne<br>Bluetooth Service<br>Bluetooth Service<br>Bluetooth Service<br>BranchCache<br>Certificate Propaga<br>COM Key Isolation<br>COM+ System Appl<br>Configuration Mana                                                                                                    | Description<br>Provides U.,<br>Monitors a.,<br>Adobe Acr.,<br>This servic<br>Provides th<br>Provides s<br>Provides s<br>Provides s<br>Provides s<br>Transfers f<br>Transfers f<br>The Base F<br>Facilitates w<br>BDESVC ho<br>The Blueto.<br>Enables ha<br>The Blueto.<br>Copies use<br>The Blueto.<br>Copies use<br>Manages t<br>Manages t<br>Manages t<br>Manages t                                                                                                    | Started<br>Started<br>Starte | Startup Type<br>Manual<br>Manual<br>Automatic<br>Manual<br>Automatic<br>Manual<br>Manual<br>Manual<br>Manual<br>Manual<br>Automatic (0<br>Manual<br>Automatic (0<br>Manual<br>Automatic (0<br>Manual<br>Manual<br>Manua | Lo -<br>Lo<br>Lo<br>Lo<br>Lo<br>Lo<br>Lo<br>Lo<br>Lo<br>Lo<br>Lo<br>Lo<br>Lo<br>Lo                                                                                                    | Actions<br>Services<br>More Actions<br>Bluetooth Support Service<br>More Actions |
| Action View Help  Computer Management  Action View Help  System Tools  System Tools  Correct Manager  System Tools  System Tools  System Tool                                                                                                    | Constant of the service supports discovery and association of remote Buetooth service supports discovery and association of remote Buetooth devices. Stopping or disabiling this service may cause already installed Buetooth devices to fail to operate properly and prevent new devices from being discovered or associated.                                                                                                    | Name         ActiveX Installer (A           Adotive Brightness         Adobe Flash Player           Adobe Flash Player         Adobe Flash Player           Adobe Flash Player         Apple Mobile Device           Apple Mobile Device         Application Experie           Apple Mobile Device         Application Identity           Application Identity         Application Informa           Application Intellig         Background Intellig           Base Filtering Engine         BES Clent           BitLocker Drive Enc         BitLocker Drive Enc           BitLocker Drive Enc         BitLocker Drive Enc           Boolog Service         BranchCache           Cortificate Propaga         COM+ Event System           COM+ Event System         Computer Browser           Configuration Mana         Configuration Mana                                                                                                    | Description Provides U., Monitors a., Adobe Acr., This servic Provides th Processes Provides st., Provides s., Provides s., Provides s., Transfers f., Transfers f., The Blueto, Enables ha., The Blueto, Enables ha., The Blueto, Enables ha., The Blueto, Copies use, Maintains a., Configgr., Provides s., Provides s., Provi              | Started<br>Started<br>Starte | Startup Type<br>Manual<br>Manual<br>Automatic<br>Manual<br>Automatic<br>Manual<br>Manual<br>Manual<br>Manual<br>Manual<br>Automatic (D<br>Automatic (D<br>Automatic (D<br>Automatic (D<br>Manual<br>Automatic<br>Automatic<br>Automatic<br>Automatic<br>Automatic<br>Manual<br>Automatic<br>Manual<br>Automatic<br>Automatic<br>Autom                                                                                                    | Lo<br>Lo<br>Lo<br>Lo<br>Lo<br>Lo<br>Lo<br>Lo<br>Lo<br>Lo                                                                                                    | Actions<br>Services<br>More Actions<br>Bluetooth Support Service<br>More Actions |
| Action View Help<br>Computer Management (Local)<br>System Tools<br>System Tools<br>System Tools<br>Event Viewer<br>Shared Folders<br>Derice Manager<br>Storage<br>Disk Management<br>Services and Applications<br>Services<br>Services<br>Sols Services<br>Services<br>Services<br>Sols Services<br>Services<br>Services<br>Sols Services<br>Services<br>Sols Services<br>Services<br>Services<br>Sols Services<br>Services<br>Services<br>Services<br>Services<br>Services<br>Sols Services<br>Services<br>Services<br>Services<br>Sols Services<br>Sols Services<br>Sols Services<br>Sols Services<br>Services<br>Sols Services<br>Sols Services                                                                                                    | Constant of the service supports discovery and association of remote Buetooth service supports discovery and association of remote Buetooth devices. Stopping or disabiling this service may cause already installed buetooth devices to fail to operate properly and prevent new devices from being discovered or associated.                                                                                                    | Name         ActiveX Installer (A           Adotive Brightness         Adobe Frobat Upd.,           Adobe Flash Player         Adobe Flash Player           Adobe Flash Player         Apple Mobile Device           Apple Mobile Device         Application Leyeric           Application Identity         Application Identity           Application Informa         Application Informa           Application Informa         Application Informa           Application Identity         Background Intellig           Base Filtering Engine         BES Client           BitLocker Drive Enc         Biotocht Service           Bibleooth Support         Bonjour Service           BranchCache         Configure Service           Configure System Appl         Configure Taxis Se           Configure Taxis Se         Configure Taxis Se           Configure Taxis Serv         Configure Taxis Serv           DecoM Surver Dror         Configurestion Mana           Configurestion Mana         Configurestion Mana           Configurestion Mana         Configurestion Mana           DecoM Surver Dror         Decom Surver Dror                                                                                                    | Description<br>Provides U<br>Monitors a<br>Adobe Acr<br>This servic<br>Provides th<br>Processes<br>Provides st<br>Provides st<br>Provides st<br>Provides st<br>Provides f<br>The Blueto<br>Enables ha<br>The Blueto<br>Enables ha<br>The Blueto<br>Enables ha<br>The Blueto<br>Copies use<br>Maintains a<br>ConfigMgr<br>Provides S<br>Provides S<br>Provides S<br>Provides S                                                                                                    | Started<br>Started<br>Starte | Startup Type<br>Manual<br>Marual<br>Automatic<br>Manual<br>Automatic<br>Manual<br>Manual<br>Manual<br>Manual<br>Manual<br>Manual<br>Manual<br>Automatic (D<br>Automatic<br>Automatic<br>Automatic<br>Automatic<br>Automatic<br>Automatic<br>Automatic<br>Automatic<br>Manual<br>Manual<br>Manual<br>Manual<br>Manual<br>Manual<br>Manual<br>Manual<br>Manual<br>Manual<br>Manual<br>Manual<br>Manual<br>Automatic<br>Manual<br>Manual<br>Automatic<br>Manual<br>Automatic<br>Manual<br>Automatic<br>Manual<br>Automatic<br>Manual<br>Automatic<br>Manual<br>Automatic<br>Manual<br>Automatic                                                                                                    | Lo 4<br>Lo<br>Lo<br>Lo<br>Lo<br>Lo<br>Lo<br>Lo<br>Lo<br>Lo<br>Lo<br>Lo<br>Lo<br>Lo                                                                                                    | Actions<br>Services<br>More Actions<br>Bluetooth Support Service<br>More Actions |
| Action View Help<br>Computer Management<br>Action View Help<br>Computer Management (Local)<br>System Tools<br>System Tools<br>Event Viewer<br>Event Viewer<br>Shard Folders<br>Derformance<br>Derformance<br>Disk Management<br>Storage<br>Disk Management<br>Sorvices and Applications<br>Services and Applications<br>Services Service Configuration<br>SOL Server Configuration                                                                                                    | Contraction     Contraction     Contracti | Name ActiveX Installer (A Adaptive Brightness Adobe Acrobat Upd Adobe Flash Player Adobe Flash Player Application Experie Application Experie Application Informa Application Informa Base Flinting Engine BES Client BitLocker Drive Enc Biock uped Backure Bibletooth Support Biock uped Backure Bibletooth Support CNG Key Isolation COM+ Event System COM+ System Appl Computer Browser Configuration Mana Credential Manager Cryptographic Serv Deskton Window M.                                                                                                    | Description<br>Provides U<br>Monitors a<br>Adobe Acr<br>This servic<br>Provides th<br>Provides th<br>Provides s<br>Provides s<br>Provides s<br>Provides s<br>Provides s<br>Provides s<br>Provides S<br>Provides S<br>Provides S<br>Provides S<br>Handles ins<br>The Blueto<br>Handles ins<br>The Blueto<br>Enables ha<br>Supports S<br>Manages t<br>Manages t<br>Manages t<br>Manages t<br>Provides S<br>Provides S<br>Provides S<br>Provides S<br>Provides S<br>Provides S<br>Provides S<br>Provides S                                                                                                    | Started<br>Started<br>Starte | Startup Type<br>Manual<br>Manual<br>Automatic<br>Manual<br>Automatic<br>Automatic<br>Manual<br>Manual<br>Manual<br>Manual<br>Manual<br>Automatic<br>Automatic<br>Automatic<br>Automatic<br>Automatic<br>Automatic<br>Automatic<br>Automatic<br>Manual<br>Manual<br>Manual<br>Manual<br>Manual<br>Manual<br>Manual<br>Disabled<br>Manual<br>Automatic<br>Manual<br>Automatic<br>Automatic<br>Automatic<br>Automatic<br>Automatic                                                                                                    | Lo 10<br>Lo Lo<br>Lo Lo<br>Lo<br>Lo<br>Lo<br>Lo<br>Lo<br>Lo<br>Lo<br>Lo<br>Lo<br>Lo<br>Lo<br>Lo<br>L                                                                                                    | Actions<br>Services<br>More Actions<br>Bluetooth Support Service<br>More Actions |